Добавление прибора учёта в личный кабинет потребителя

- 1. Перейдите в личный кабинет потребителя АО УСК:
  - Путём перехода с сайта АО УСК: кнопка для входа в личный кабинет расположена в правом-верхнем углу сайта

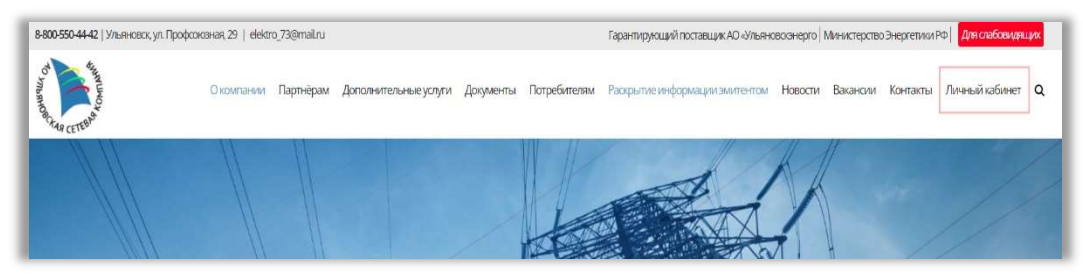

> Перейдя по прямой ссылке:

https://lk.oao-usk.ru/

2. Авторизуйтесь в личном кабинете с использованием данных, указанных при регистрации:

| войти                                          | Забыли пароль? 💄  |
|------------------------------------------------|-------------------|
| Личный кабин                                   | ет                |
| АО "Ульяновская сетевая комг<br>СНИЛС или ОГРН | пания"            |
| Пароль                                         |                   |
| +) Войти                                       | Зарегистироваться |
|                                                |                   |

3. После входа перейдите на страницу управления приборами учёта:

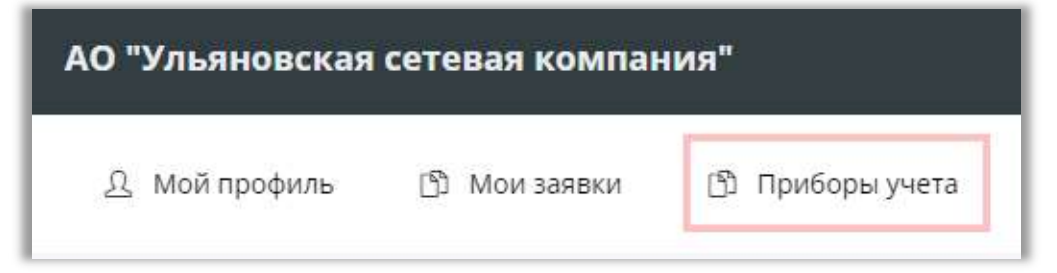

 После перехода, для создания заявки на добавление прибора учёта в личный кабинет, нажмите на кнопку «Подключить ПУ»:

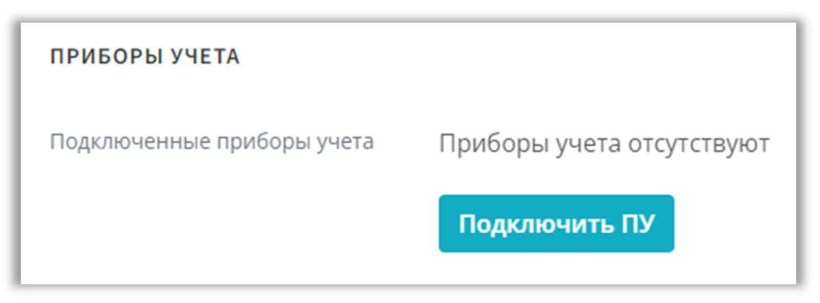

5. На этом этапе необходимо указать:

## Для физических лиц:

- Населённый пункт, в котором установлен прибор учёта;
- Серийный номер прибора учёта;
- ▶ Номер договора энергоснабжения или номер лицевого счёта.

| подключить прибор учета |                                                                                      |
|-------------------------|--------------------------------------------------------------------------------------|
| Подключить прибор учета | Населенный пункт                                                                     |
|                         | Выберите из списка или укажите другои населенныи г 👻<br>Серийный номер прибора учета |
|                         | Номер договора энергоснабжения или номер лицевого<br>счета                           |
|                         |                                                                                      |
|                         | Добавить                                                                             |

## Для юридических лиц:

- Населённый пункт, в котором установлен прибор учёта;
- Серийный номер прибора учёта;
- Номер договора энергоснабжения или номер лицевого счёта;
- ▶ Юридическое наименование организации;
- ▶ Номер записи в ЕГРЮЛ или ЕГРИП;
- ▶ Дату внесения в реестр.

| подключить прибор учета |                                                            |
|-------------------------|------------------------------------------------------------|
| Подключить прибор учета | Населенный пункт                                           |
|                         | Выберите из списка или укажите другой населенный г 🗸 🗸     |
|                         | Серийный номер прибора учета                               |
|                         | Номер договора энергоснабжения или номер лицевого<br>счета |
|                         | Наименование организации                                   |
|                         | Номер записи в ЕГРЮЛ или ЕГРИП                             |
|                         | Дата внесения в реестр                                     |
|                         | дд.мм.гггг                                                 |
|                         | Добавить                                                   |

Будьте внимательны, ошибка при вводе данных приведёт к отклонению заявки.

6. После ввода данных и нажатия кнопки добавить заявка отправляется на проверку уполномоченному сотруднику того РЭС, в зону которого входит населённый пункт, указанный при создании заявки. Срок рассмотрения заявки составляет пять рабочих дней.

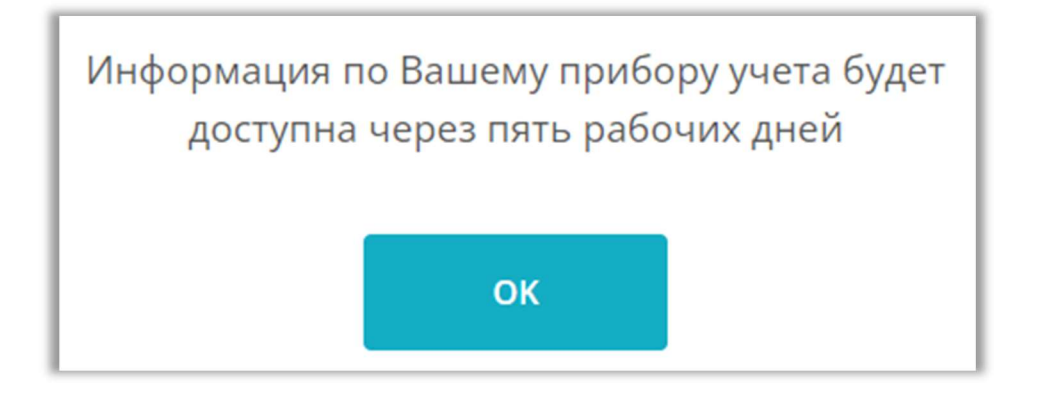

7. По окончании проверки и при подтверждении корректности данных сотрудником, при входе в личный кабинет, в разделе «Приборы учёта» станут доступны ПУ, для которых Вы создавали заявки на подключение к личному кабинету. Здесь же Вы можете ознакомиться с информацией по каждому добавленному прибору учёта, их показаниям и журналам событий.

| ПРИБОРЫ УЧЕТА              |                   |                   |                      |                                    |                                  |
|----------------------------|-------------------|-------------------|----------------------|------------------------------------|----------------------------------|
| Подключенные приборы учета | НОМЕР<br>Договора | СЕРИЙНЫЙ<br>НОМЕР | НАИМЕНОВАНИЕ ПРИБОРА | наименование<br>объекта<br>(Адрес) |                                  |
|                            |                   |                   |                      |                                    | Данные о<br>приборе<br>Показания |
|                            |                   |                   |                      |                                    | События                          |

8. Наши сотрудники могут связаться с Вами по номеру телефона, указанному при регистрации, для уточнения данных.